## [현장통 가입 및 출근하기]

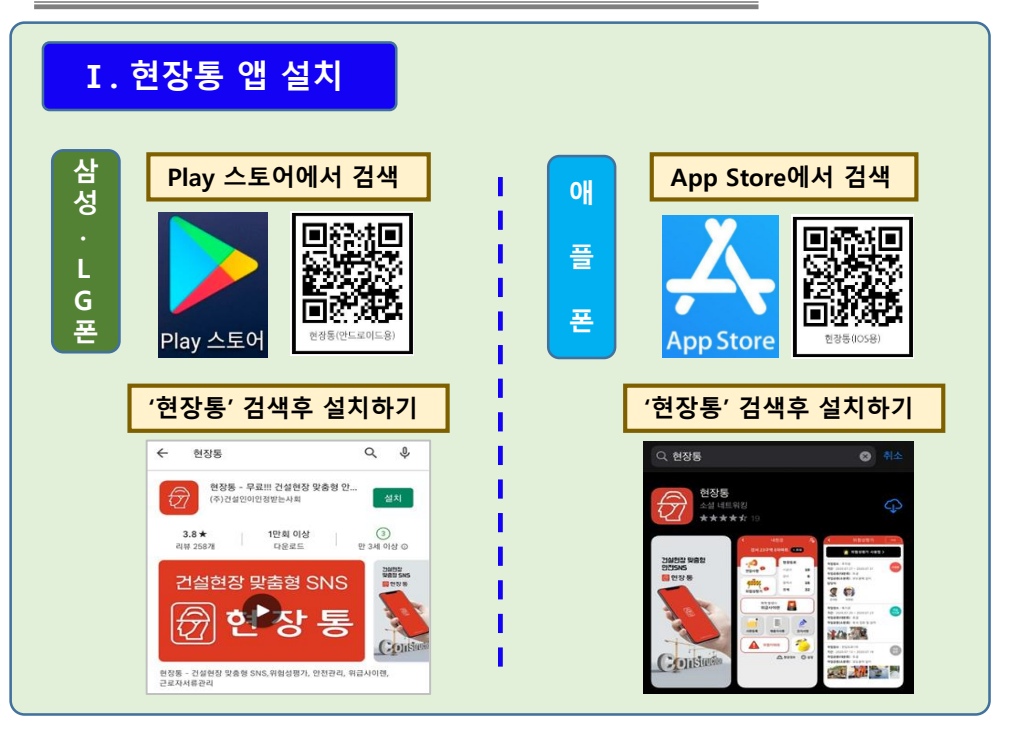

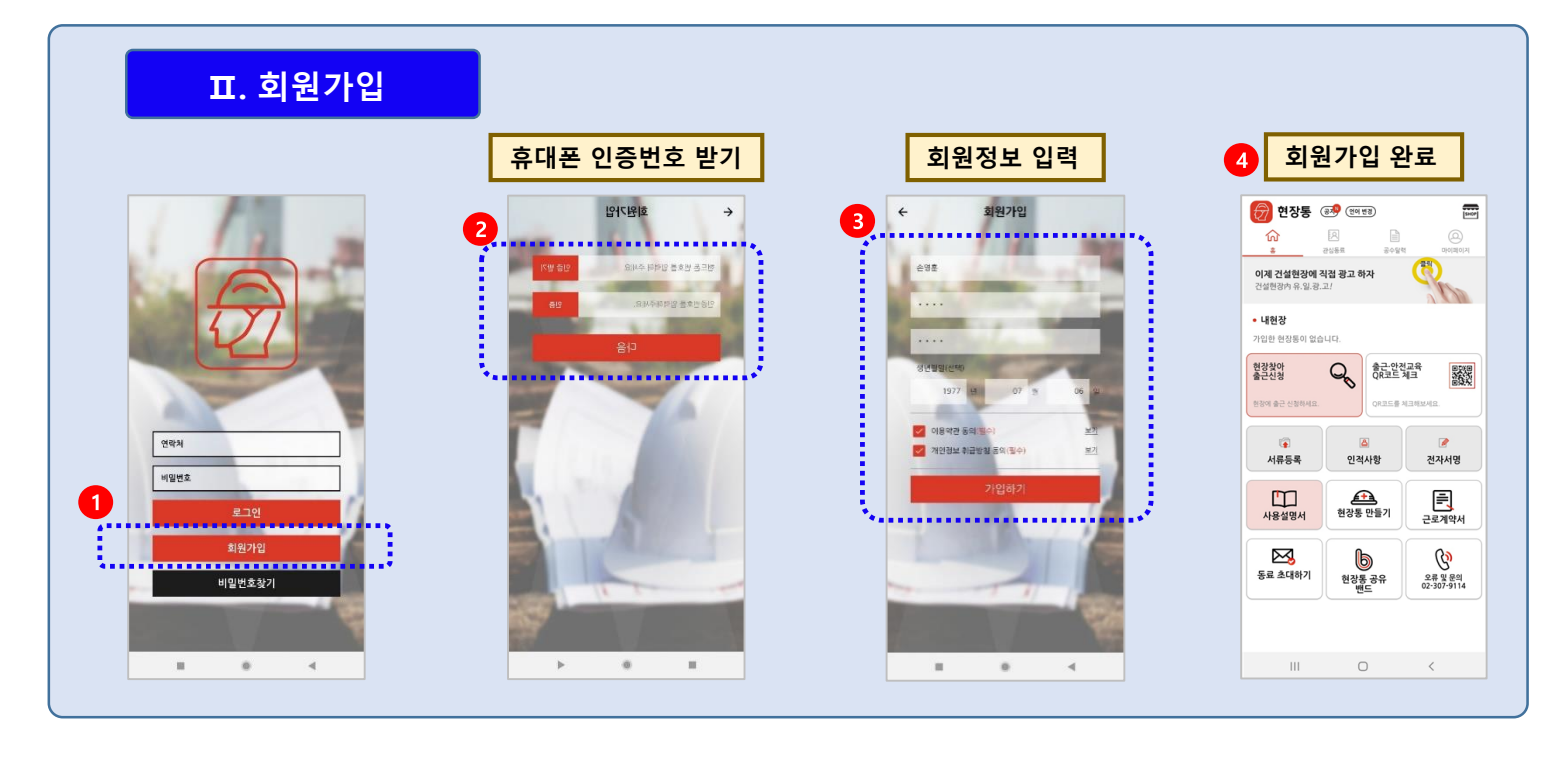

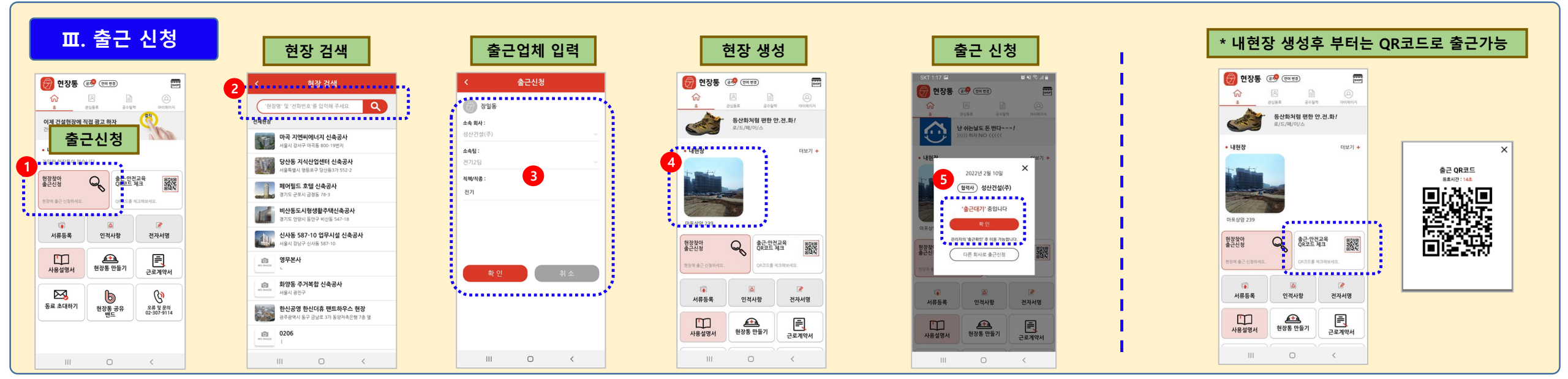

## Ⅳ. 기본정보 입력

![](_page_1_Figure_1.jpeg)

| 개인 기본                                                                                            | 정보 입력           |
|--------------------------------------------------------------------------------------------------|-----------------|
| 현장통  60%  60%    값  본  20/65                                                                     |                 |
| 장일동 (1<br>1 2 7111                                                                               | 8               |
| ি<br>।<br>।<br>।<br>।<br>।<br>।<br>।<br>।<br>।<br>।<br>।<br>।<br>।<br>।<br>।<br>।<br>।<br>।<br>। | ]<br>양 전자세영     |
| ( <u>)</u> © ←<br>48 로⊐0                                                                         | ]<br>*<br>. (*) |
| 이제 건설현상에 삭접 광고 하<br>건설현장內 유·일·광·고 !<br>대표사진                                                      | 4 + 54          |
| <b>3</b> 4                                                                                       |                 |
|                                                                                                  |                 |
|                                                                                                  | 6               |

| 7      | ዘ인서류                          | 등록                      |
|--------|-------------------------------|-------------------------|
| <      | 서류등록                          | 88                      |
| 2      | 건설인 맞춘<br>현장통                 | · 작업복, 안전화<br><b>쇼핑</b> |
| 🔽 안전교육 | ē*                            | 54                      |
| 💟 자격중1 |                               | 54                      |
| ☑ 자격증2 |                               | 54                      |
| 전설기계   | 조종사 안전교육 이수증                  | 84                      |
| 이제     | <b>건설현장에 직</b><br>건/설/현/장 유/일 | <b>넙 광고하자</b><br>광/고!   |
|        |                               |                         |
|        |                               |                         |
|        |                               |                         |
| 111    | 0                             | <                       |

| <             | 개인인적사항               |           |      |              |
|---------------|----------------------|-----------|------|--------------|
|               | Ð                    | 비상연락처     |      |              |
| 012           |                      | 이름        |      | 이름을 입력해 주세요  |
| 100           | 9,58                 | 관계        |      | 관계를 입력해 주세요  |
| 미일번호          | <del>4</del> 8       | 연락처       | - 없이 | 연락처를 입력해 주세요 |
| 294           | 0104507111           | 문진내용      |      |              |
|               | 018 at               | 혈액형       |      | 선택해 주세요.     |
| 인적사항          |                      | 하루 흡연량    |      | 선택해 주세요.     |
| 92<br>1111000 | 비중속 우선번호 음역          | 1주일 음주횟수  |      | 선택해 주세요.     |
| 정년월일          | 년 월 일                | 음주 1회 섭취량 |      | 선택해 주세요.     |
| 성별            | 남자                   | 경력사항      |      |              |
| 주업종           | 주업중을 입력해 주세요         | 경력사항 공개   |      | 공개 🔽 비공개     |
| 경력            | 숫자로 입력해 주세요 <b>년</b> |           |      |              |
|               |                      |           | 완료   |              |
|               |                      |           | 0    | ,            |

![](_page_1_Picture_5.jpeg)

## V. 근로자 출근처리

|                                          | '관리자                         | 메뉴' 선택              |       | '출근체크' ·               | 선택         |
|------------------------------------------|------------------------------|---------------------|-------|------------------------|------------|
| 근로자 출근대기                                 | < भ                          | 현장 <del>8</del> 관리자 | 2     | 내 현장 관리                |            |
| SKT 1:37 문 변 4 국 4 #                     | 마포성                          | 남암 239              | ri fT | 출근체크 <mark>3</mark>    | Ŀ          |
| · · · · · · · · · · · · · · · · · ·      | 전달사항                         | 위험성평가               | •••   | 안전 교육                  | <b>\$</b>  |
| · 내형자··································· | ТВМ                          | 퇴근<br>무사고확인서        |       | 근로자 QR코드 출근            | 849<br>849 |
| ' <u>क्वे</u> टवग' ठक्षपद<br>बह          |                              |                     |       | 시공사 관리자 / 근로자 팀변경      | 2          |
| 전전자 :                                    | 의해회의리                        |                     |       | 근로자별 서류                |            |
| 교  교    서류등록  인격사항    진격사명               | TRANK                        | 채용자서류               |       | 신규채용자 서류               | Ľ          |
| 사용설명서  관광통 만들기  문문    근도계약서              | 📮 화재 발생시<br><sub>위급사이렌</sub> | 1                   |       | 협력사 등록                 | 288        |
| III O <                                  |                              | ▲ 현장정보 (※) 실정       |       | 위급 사이렌<br>(대피장소, 발동이력) | <u>ظ</u>   |
|                                          | III                          | 0 <                 |       | III O                  | <          |

| ( 출근체                     | 크                |  |
|---------------------------|------------------|--|
|                           | ٩                |  |
| 022년 2월 10일               | 달력보기 💾           |  |
| 출근자                       | 미출근자             |  |
| 시공사 관리자만 '미출근             | 고, 좋드거리 가운       |  |
| 1제 5명 (관리자 1명 / 근로자 4명)   | 모두 출근원료          |  |
| (산건설(주) 소속 1명 (관리자 1명 /   | (근로자 0명 / 퇴근 0명) |  |
| खिर २३ <mark>स्वरू</mark> | 승근원로 🔵 근로자전환     |  |
| C. 388                    | -                |  |
| 『소속 3명 (관리자 0명 / 근로자 3명   | ! / 퇴근 0명)       |  |
| HIM (2270)                | 중군원교 🎧 관리자전환     |  |
| 4                         |                  |  |
| 작업반장(Res A)<br>강사동        | 승군대기 💮 관리차전환     |  |
| A 23000                   |                  |  |
| 27 385                    |                  |  |
|                           |                  |  |
| 인기1팀 0명 (관리자 0명 / 근로자 0   | 명 / 퇴근 0명)       |  |

근로자 출근처리

......

\*\*\*\*\*\*\*\*\*\*\*\*\*

271 5 순근완료 📢 관리자전환

![](_page_1_Figure_9.jpeg)